## Dodaj novega dobavitelja

| Osnovní podatki         |                                                                            |                                                                                                    |                                                                                                    |  |  |  |
|-------------------------|----------------------------------------------------------------------------|----------------------------------------------------------------------------------------------------|----------------------------------------------------------------------------------------------------|--|--|--|
| 10                      | 252700 Q. Podatki za prijavo @                                             |                                                                                                    | 0 B                                                                                                    |  |  |  |
| Netly                   | HABS, POSLOWNE STORTVE, D.O.D.                                             | Reino accordera                                                                                                    |                                                                                                    |  |  |  |
| Kratek nach             | NABS                                                                       | the state of the state of the s | Markin al                                                                                                    |  |  |  |
| Ulica                   | SREDAUA VAS V DOHINUU 21                                                   | And a second second sec | I MARTIN A DURING THE REAL PROPERTY AND A DURING THE REAL PROPERTY AND A DURING THE REAL PROP |  |  |  |
| Palla                   | 467                                                                        | Sector Connects                                                                                                    | - 0250754410-                                                                                                    |  |  |  |
| Kosi                    | SREDALAVKST BOHINJU                                                        | VICH LOUND                                                                                                    | -0550 SWII0-                                                                                                    |  |  |  |
| Davina Ibevika          | 50299847 E                                                                 | ARE REAL TO BE DECISION.                                                                                                    |                                                                                                    |  |  |  |
| Maticaa Ibevika         | 6073255080                                                                 | Podatki za naroč                                                                                                    | a                                                                                                    |  |  |  |
| Kaotakt - ime           |                                                                            | Maria                                                                                                    |                                                                                                    |  |  |  |
| Kaolait - enail         |                                                                            | NTML E-mail                                                                                                    |                                                                                                    |  |  |  |
| Kaotais-telefao         |                                                                            | PDF origonica                                                                                                    | M                                                                                                    |  |  |  |
| Parket 15               | <ul> <li>Opic</li> </ul>                                                   | Marite cene - PDF                                                                                                    |                                                                                                    |  |  |  |
| Silveznicho             | Inpr. 001, 01 in 1 so radione Sife)                                        | Permitia                                                                                                    |                                                                                                    |  |  |  |
| Nel Sifer za en artikel | Dobavitelj ima v cenika vež Siler za eno postavko. I tam primeru uperabime | California.                                                                                                    |                                                                                                    |  |  |  |

## Polja dobavitelja

Zgoraj levo kliknemo ikono . odpre se stran, v katero lahko vnesemo osnovne podatke dobaviteljev ter podatke za prijavo.

| Ĥ                                                      | € faith.si/nabis0/nadmin/n.durs.window.php |                                                      |                                                                                                    |  |  |  |
|--------------------------------------------------------|--------------------------------------------|------------------------------------------------------|----------------------------------------------------------------------------------------------------|--|--|--|
| FURS Iskalec Davčna, matična ali naziv: nabis 1881 [4] |                                            |                                                      |                                                                                                    |  |  |  |
|                                                        | Obstoječ                                   | Naziv                                                | Ulica                                                                                                    |  |  |  |
|                                                        | •                                          | creation of contraction of contraction of the second | Studiet and                                                                                                    |  |  |  |
| ~                                                      | •                                          | cveves, rowpreting teaceway point, a pri-            | interpretation of the second second s |  |  |  |
| ~                                                      | •                                          | apresant perchasi generatu man                       | Sector Sector                                                                                                    |  |  |  |
| ~                                                      | •                                          | HATCH THERE ADDRESS DOTTING TO ANY TIME AND ADDRESS  | 1044-01                                                                                                    |  |  |  |
| Q                                                      | NABIS [152500]                             | NABIS, POSLOVNE STORITVE, D.O.O.                     | FAJFARJEVA                                                                                                    |  |  |  |
| ~                                                      | TESTNI DOBAVITELJ 1 [141900]               | NABIS, POSLOVNE STORITVE, D.O.O.                     | FAJFARJEVA                                                                                                    |  |  |  |

## FURS iskalec

Najprej moramo poiskati ID dobavitelja. Kliknemo na ikono  ${}^{igodold }$ . Prikaže se nam iskalnik, v katerega vnesete naziv ali davčno številko podjetja. Ko najdemo želeno podjetje kliknemo ikono  $\checkmark$ 

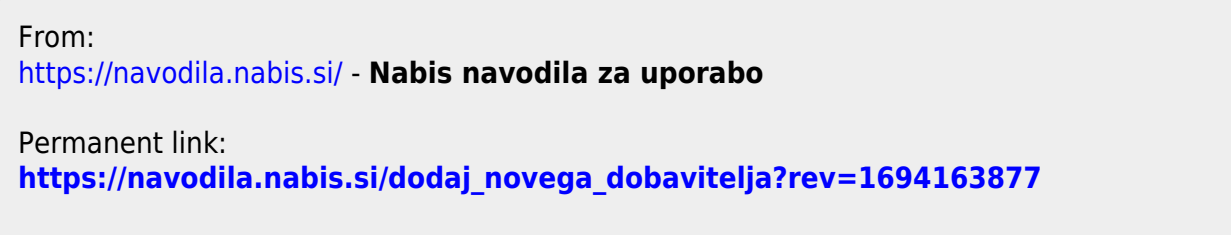

Last update: 2023/09/08 11:04